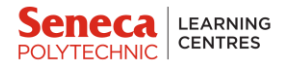

## How to Book Appointments at the Learning Centre

1. Log in to your MySeneca account from the MySeneca homepage.

2. Scroll down on the MySeneca homepage to find the "**Student Support – Academic**" section and click on "**Learning Centre**."

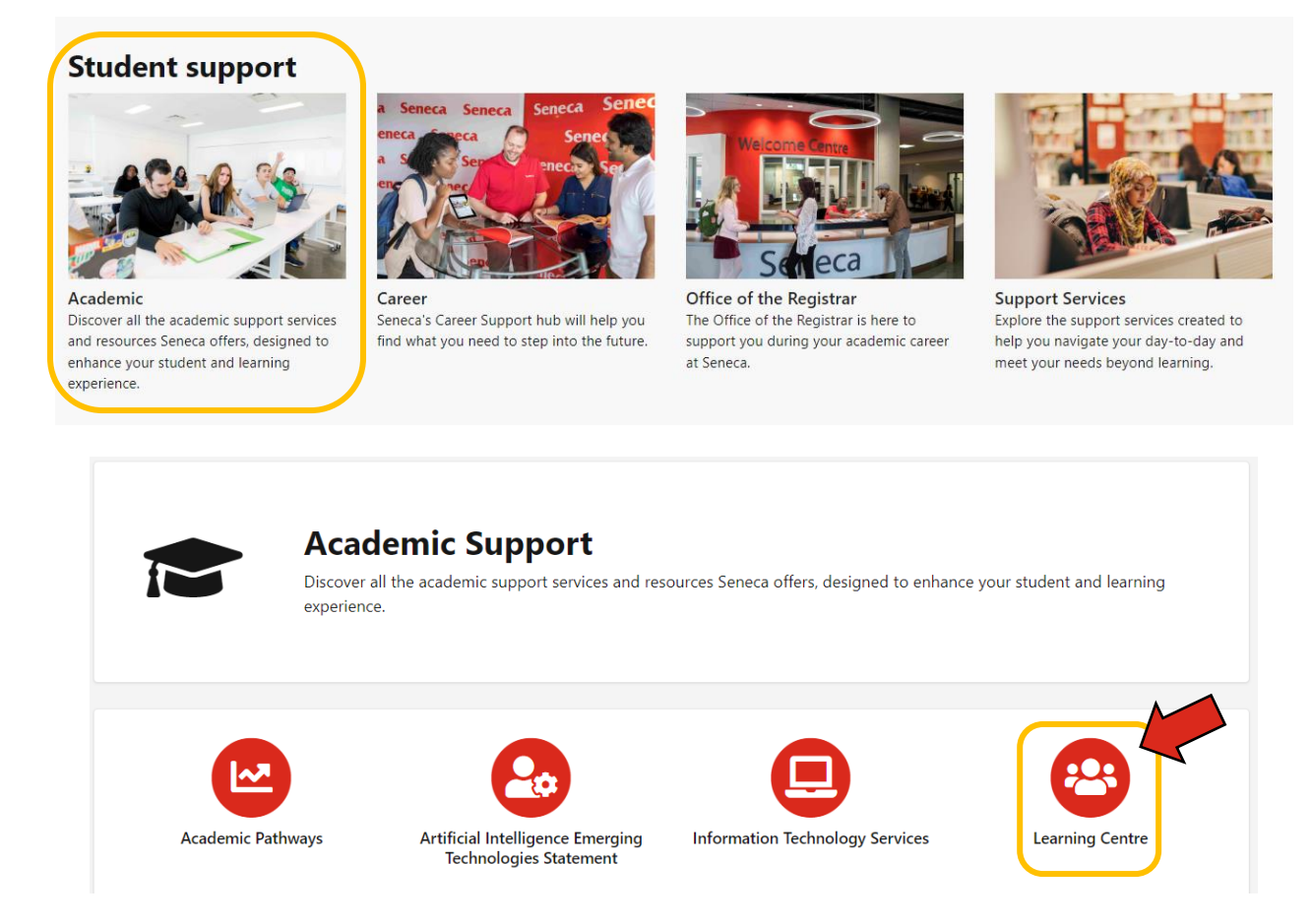

3. On the Learning Centre page, locate the **first red icon** that reads, "Book an appointment to work with a Learning Centre tutor or coach". Click this icon to start the appointment booking process.

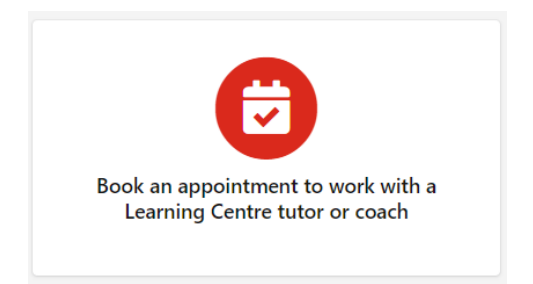

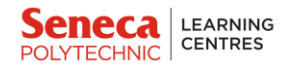

4. You will be redirected to our Booking system. If you are not already logged into your student account, you will be prompted to do so at this point.

| Home Appointments Reports Engagement Board Book\$mart                                                                                                    | 🤁 Test* 🗌 🛛 Help 🦧 🔩 📢 🖸                                                                                                    |
|----------------------------------------------------------------------------------------------------|----------------------------------------------------------------------------------------------------|
| Seneca LEARNING Welcome back, Test Test!                                                                                                    | Kiing Campus (On Campus, In-Person) -                                                                                                    |
| Upcoming Appointments  Schedule Appointment  Uree At  No upcoming appointments                                                                                                    |                                                                                                    |
| Announcements                                                                                                    |                                                                                                    |
| College News                                                                                                    | Center News                                                                                                    |
| View Rifl Announcement To book an appointment, click on "+ Schedule Appointment" at the top of the screen under "Upcoming Appointments."                                                                                                    | Welcome to the Learning Centre.                                                                                                    |
| Interested in a workshop? View our upcoming workshops below.                                                                                                    | We are here to support you academically. We offer services in both foundational skills and foundational course support.<br>You can book an appointment for |
| Time Zone: Eastern Time - US & Canada Workshop + Campus + 🛆                                                                                                    |                                                                                                    |
| Learning Centre - Course Specific Workshops, Learning Centre - English Workshops &<br>Conversation Clubs, Learning Centre - Learning Skills Workshops, Learning Centre - Math<br>Workshops and Drop-In Sessions - November 2023<br>Sunday Monday Tluesday Thursday Friday Saturday | Course support (reer lutoring)     Computer support     English & Writing support                                                                          |

5. Click on "+ Schedule Appointment" button under Upcoming Appointments.

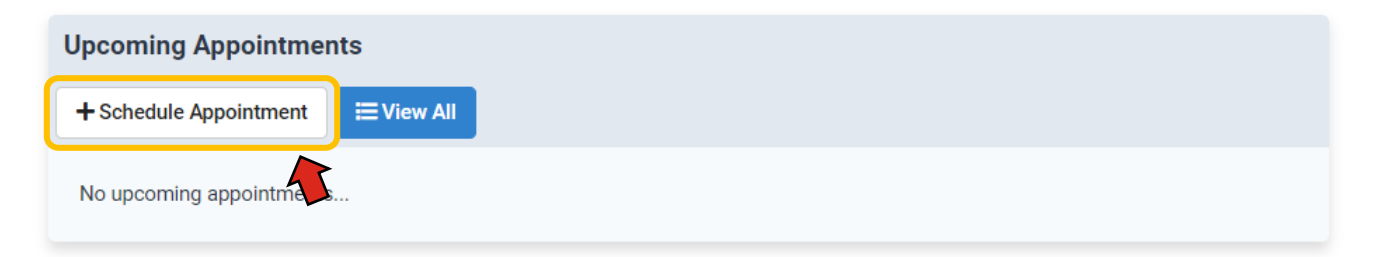

6. Begin by choosing your preferred **Centre**. If you want an **in-person appointment**, select one of the *campuses* from the list. If you want a **virtual appointment**, select *Online Learning Centre*.

|               | New Appointment                                                                                                    |    |
|---------------|----------------------------------------------------------------------------------------------------|----|
| Centre 📀 🔇    | Select Centre or Find Service                                                                                                    |    |
| Service 📦     | Bearch centre or service                                                                                                    |    |
| Subject       | type to search location or service                                                                                                    |    |
| Instructor    | Available Centres and Services                                                                                                    |    |
| Pick a Slot 菌 | King Gampus (On Campus, In Preson)     OFFERS: Course-Specific Peer Totoring English and Writing Support                                                               | \$ |
| Confirm 🖌     | Newnham Campus (On Campus, In Person) OFFERS: Computer Support Course Specific Peer Tutoring English and Writing Support Study and Learning Skills Coeching            | *  |
|               | Online Learning Centre     OFFERS: Computer Support Course-Specific Peer Tutoring English and Writing Support Study and Learning Skills Ceaching                       | \$ |
|               | Seneca @ York Campus (On Campus, In-Person)      OFFERS: Computer Support Course Specific Peer Tutoring English and Writing Support Study and Learning Skills Coaching | >  |
|               | Senece International Academy (On Campus, In-Person     OFFERS: Course-Specific Peer Tuturing: English and Writing Support: Study and Learning Salits Coaching          | >  |
|               |                                                                                                    |    |

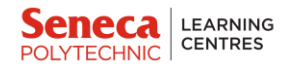

7. Next, choose the type of **Service** you require. You can choose from options like Computer Support, Course-Specific Peer Tutoring, English and Writing Support, or Study and Learning Skills Coaching.

|             | New Appointment                                   |    |                                       |
|-------------|---------------------------------------------------|----|---------------------------------------|
| Centre 🕑    | Select Service                                    |    | PREVIEW                               |
| Service 📀   | Bearch service                                    |    | Newnham Campus (On Campus, In-Person) |
| Subject     | tType to search service                           |    |                                       |
| Piak a Slat | Services in Newnham Campus (On Campus, In-Person) |    |                                       |
|             | Computer Support                                  | •  | You are booking an in-person          |
| Confirm 🕑   | Course-Specific Peer Tutoring                     | \$ | appointment. It will be scheduled to  |
|             | English and Writing Support                       | ,  | take place on-campus at the Newnham   |
|             | Study and Learning Skills Coaching                | ,  | Learning Centre, B2100.               |
|             |                                                   |    |                                       |
|             |                                                   |    |                                       |

8. Select the **Subject** you would like to get help with.

| Home Appointments - R                  | eports Engagement Board BookSmart                                                                                                    | 🦲 Test 🖌 📮 🥹 📢 🔹 📢 📀                                                                                                    |
|----------------------------------------|----------------------------------------------------------------------------------------------------|----------------------------------------------------------------------------------------------------|
|                                        | New Appointment                                                                                                    |                                                                                                    |
| Centre Service Subject Pick a Slot (a) | Select Subject c                                                                                                    | Andrews > PREVIEW  Prevnham Campus (In Campus (In Person)  Campus (In Campus (In Person)  Campus (In Campus (In Person)  Start over O                         |
| Confirm 😓                              | CNL     English speaning       INE     Reading       RED     English constraints       INE     English constraints       WITING     Writing       ENG-WRT | <ul> <li>You are booking an in-person<br/>appointment. It will be scheduled to<br/>take place on-campus at the Newnham<br/>Learning Centre, B2100.</li> </ul> |

9. You will now see a list of available tutors and their open appointment slots. If there are no available appointments for the current week, click "**Next**" to view appointments for the following week. **Select** a date and time that suits your schedule.

Please note that the appointments may be booked up to six days in advance and up to 30 minutes before an available appointment start time.

|             | New Appointment                                                                     |
|-------------|-------------------------------------------------------------------------------------|
| Centre      | Available Slots                                                                     |
| Service     | Specific Tutor                                                                      |
| Subject 🗸   | - Any available tutor -                                                             |
| Pick a Slot | Days of Week Select All Select Mon-Fri<br>I Sun I Mon I Tue I Wed I Thu I Fri I Sat |
| Confirm 🗸   | Pick date and time                                                                  |
| $\bigcirc$  | Duration: 1 hour 🗸 Next >                                                           |
|             | Tuesday, Oct 31                                                                     |
|             | Gord Easson                                                                         |
|             | Wednesday, Nov 1                                                                    |
|             | Gord Easson<br>11:00 AM 12:00 PM 1:00 PM 2:00 PM 3:00 PM                            |

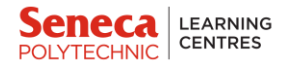

► If you are not able to find an available spot for in-person appointments, we encourage you to try the Online Learning Centre for virtual appointments.

11. Double-check the details of the appointment you wish to book. Once you are certain, **confirm** the appointment.

|             | New Appointment                                                                                      |
|-------------|----------------------------------------------------------------------------------------------------|
| Centre      | You're Almost Done!                                                                                  |
| Service     | Recurrence: C Setup Recurrence                                                                       |
| Pick a Slot | Type to add notes to the appointment                                                                 |
| Confirm >   | Pavies Details: OCT Gord Easson 1-2 PM                                                               |
|             | 31<br>TUESAAV<br>Merchand Campus (In-Serson)<br>Merchand Writing Support<br>Merchand Writing Support |
|             |                                                                                                    |
|             |                                                                                                    |

► If you need to make changes, you can always go back to previous selections by selecting the previous section titles on the left-hand side.

12. You're all done! You have now successfully booked an appointment and will receive an email confirmation to your Seneca account.

▶ Please ensure that you attend the tutoring session **on time**. If you are not able to make it to your appointment, please cancel the appointment 3 hours before the start time so other students can get a chance to book the spots.

To cancel an appointment, please see below.

| Home Appointments - Rep | orts Engagement Board Book\$mart                                   |                                      | 😫 Test- 🗌 🛛 Help 🌲 🎭 📢 🛈                                             |
|-------------------------|--------------------------------------------------------------------|--------------------------------------|----------------------------------------------------------------------|
|                         | New Appointment                                                    |                                      |                                                                      |
| Centre 🖌                | Appoin                                                             | ment Confirmed!                      | You are booking an in-person<br>appointment. It will be scheduled to |
| Service 💙<br>Subject 💙  | OCT Gord Easson<br>• Nennham Campus (Or<br>• Englah and Writing Su | 1-2 PM<br>Campus, In-Person)<br>pont | take place on-campus at the Newnham<br>Learning Centre, B2100.       |
| Pick a Slot             | TUESDAY Writing<br>CONVERN<br>+ Create Another One                 | ED                                   |                                                                      |
|                         |                                                                    |                                      |                                                                      |

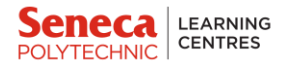

## How to Cancel Appointments

► Please note that you can cancel/reschedule appointments up to *3 hours* before your originally scheduled appointment time.

1. From our Booking system page, click on "View All" button under Upcoming Appointments.

| Upcoming Appointments   |                   |  |  |  |
|-------------------------|-------------------|--|--|--|
| + Schedule Appointment  | <b>₩</b> View All |  |  |  |
| No upcoming appointment | ts                |  |  |  |

2. You will now be able to see all your upcoming appointments at the Learning Centre. Ensure that the **Location** is set to "**All**" to see all your appointments.

| Home Ap                                 | ppointments • Rep | oorts Engagement Board BookSmart                 |                                             |                      |
|-----------------------------------------|-------------------|--------------------------------------------------|---------------------------------------------|----------------------|
| Search                                  | Reset D           | Appointments                                     |                                             |                      |
| LOCATION                                | •                 | 007 Test, Test<br>31 ≝ Tue, Oct 31, 2023 1:00 PM | Easton, Gord<br>English and Writing Support | Scheduled<br>Details |
| Search                                  | ٩                 |                                                  |                                             |                      |
| PERIOD      Oct 26, 2023 - Nov 25, 2023 |                   |                                                  |                                             |                      |

3. Select the appointment(s) you would like to cancel and click "Cancel".

| Home A                        | ppointments • Rep | oorts Engagement Board                                                                                                    | BookSmart                             |        |                                             |                      |
|-------------------------------|-------------------|----------------------------------------------------------------------------------------------------|---------------------------------------|--------|---------------------------------------------|----------------------|
| Search                        | Reset 🕽           | Appointments                                                                                                    |                                       | Cancel |                                             |                      |
| All                           | -                 | Image: Sector of the sector of the secto | , 2023 1:00 PM <b>()</b> 60 minutes 👫 |        | Easson, Gord<br>English and Writing Support | Scheduled<br>Details |
| TUTOR                         |                   |                                                                                                    |                                       |        |                                             |                      |
| Search                        | ٩                 |                                                                                                    |                                       |        |                                             |                      |
| PERIOD                        |                   |                                                                                                    |                                       |        |                                             |                      |
| 🛗 Oct 26, 2023 - Nov 25, 2023 |                   |                                                                                                    |                                       |        |                                             |                      |

4. Confirm the cancellation by clicking "Yes".

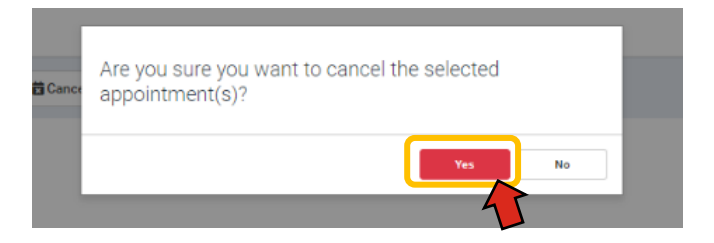

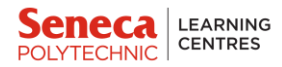

## **Learning Centre Policy**

Booking Tutoring Appointments:

- Students may book up to **3 appointments** of one-on-one peer tutoring *per week*.
- Students are permitted to book up to 2 appointments per day. Please refrain from booking more than one appointment per subject or tutor per day to ensure fair access to our services. The Learning Centre reserves the right to change or limit access to tutoring appointments.
- Appointments may be booked up to six days in advance through the booking system available both online and in the Learning Centre.
- To ensure all students get a fair chance for booking appointments, standing or fixed appointments are prohibited for all students.
- Students are allowed 5 cancelled appointments within a semester. More than 5 cancelled appointments will lead to a student temporarily blocked from the Learning Centre's one-on-one tutoring service. Blocked students may remain blocked for the duration of one to two weeks.
- Students are allowed 3 missed appointments within a semester, once exceeded the student will temporarily be blocked from the Learning Centre's one-on-one tutoring service. Blocked students may remain blocked for the duration of one to two weeks.
- If a student is more than 10 minutes late for an appointment, the appointment may be given to another student.
- Students are permitted to have Group Tutoring appointments with a maximum of 5 students.